# SAP ENTERPRISE PORTAL(EP) 초기 접속 가이드

- Date | 2017.02.27
- E&S GLOBAL IT사업부

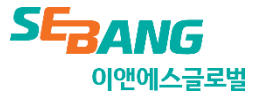

[EP Login Page]

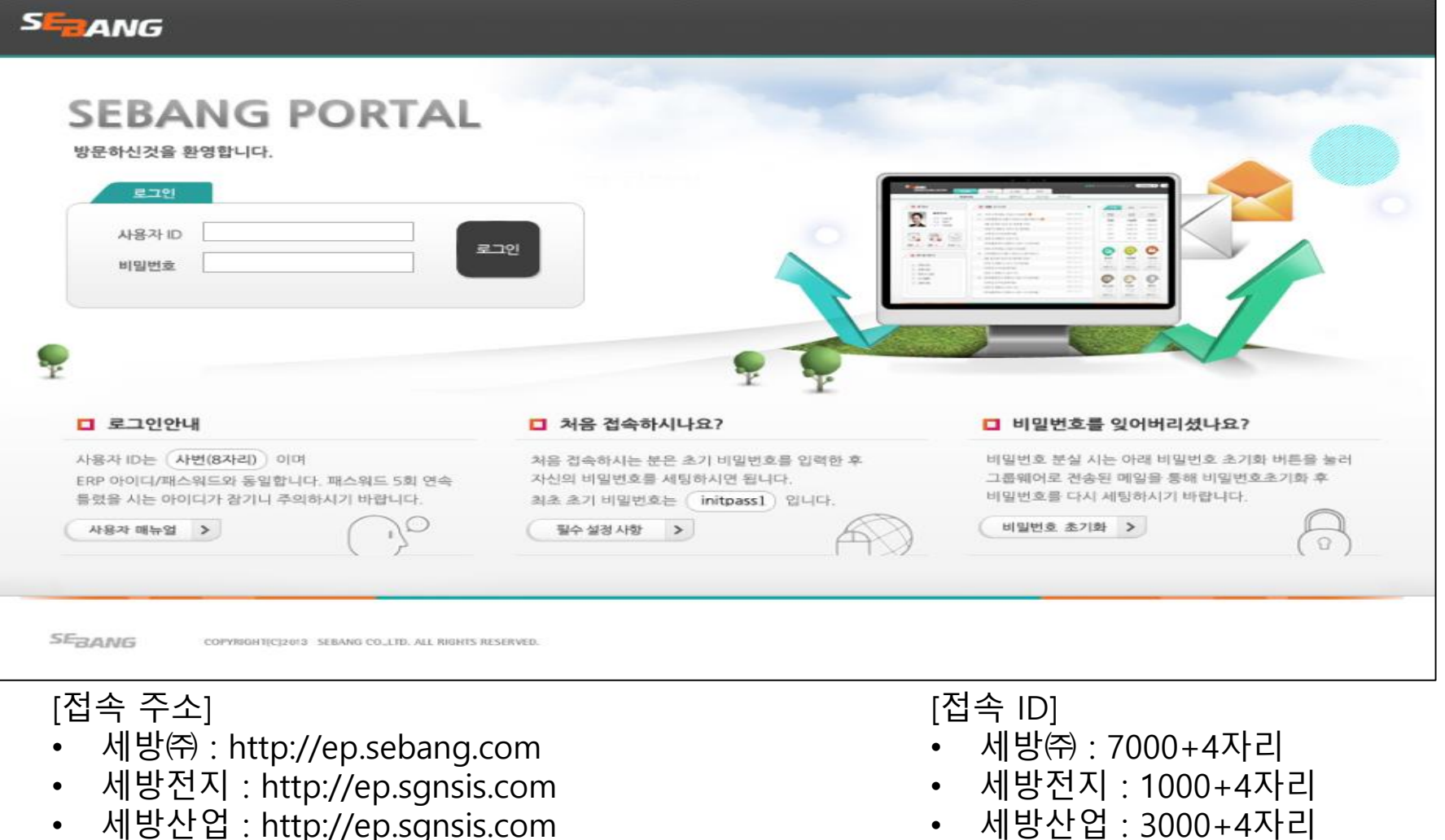

- 세방산업 : http://ep.sgnsis.com •
- 세방익스프레스 : http://ep.sgnsis.com

• 세방익스프레스 : 6000+4자리

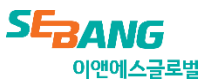

#### [EP Login Page]

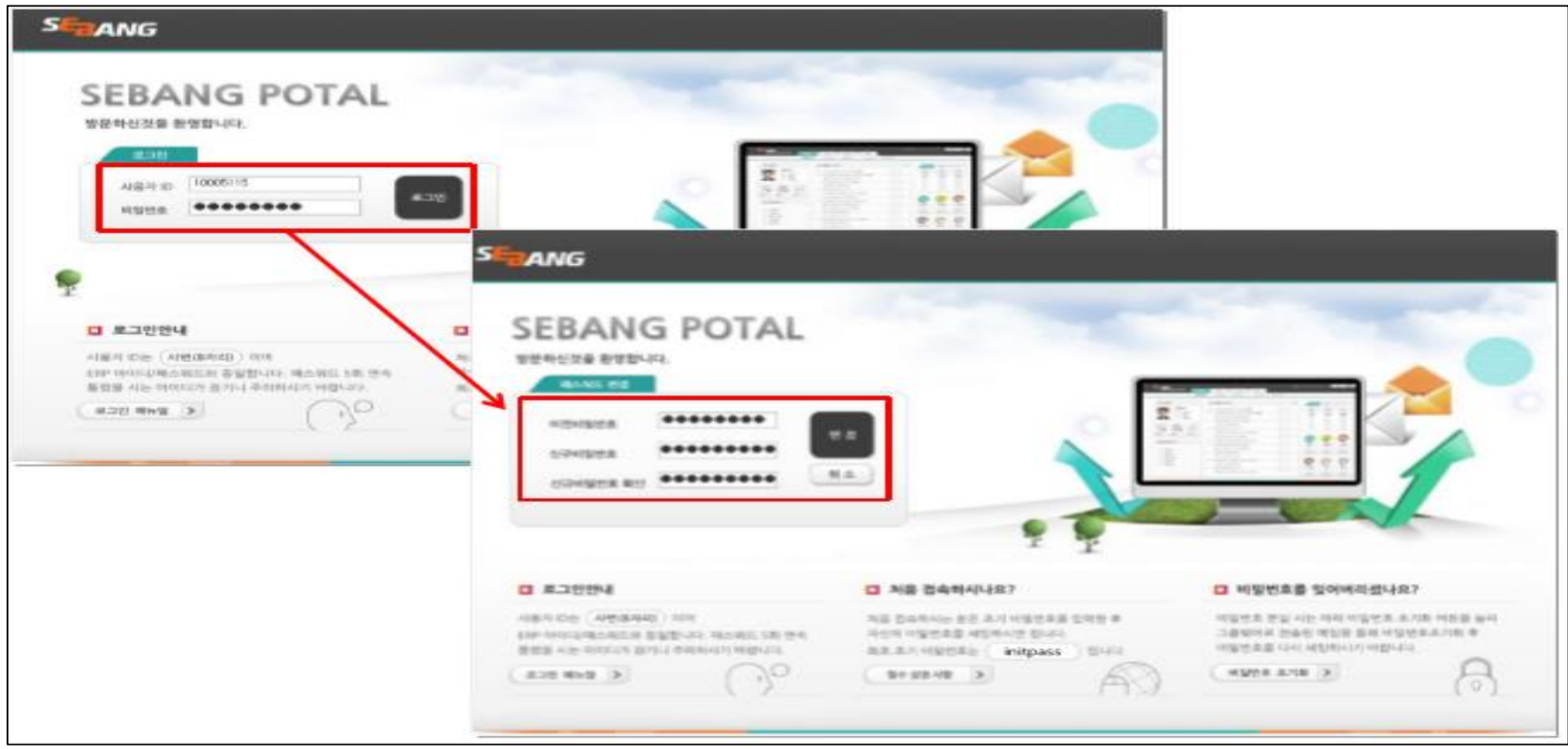

[최초 접속시 Password]

- 사용자 최초 로그인시에는 초기비밀번호 입력.
- 초기 비밀번호 : initpass1

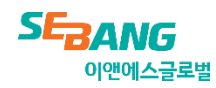

#### [EP 비밀번호 초기화 방법]

| SEANG                                                  |                |
|--------------------------------------------------------|----------------|
| SAP NetWeaver Portal - Windows Internet Expl.          |                |
| STANG                                                  | 비밀번호를 잊어버리셨나요? |
| □ 비밀번호 초기화                                             |                |
| 사용자 ID 사변 8자리                                          |                |
| · · · · · · · · · · · · · · · · · · ·                  |                |
| 사용자 (D(6자리)와 주민변호 및 7자리를 입력하고<br>마레 베톤을 클릭하세요<br>초기화 > |                |

#### [Password 초기화 방법]

- 우측 하단 비밀번호 초기화 버튼 클릭
- 비밀번호 초기화 POP-UP 창에서 사용자ID, 주민번호 뒤 7자리 변경
- 초기화 버튼 클릭

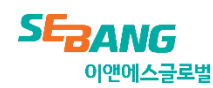

#### [EP 비밀번호 초기화 방법]

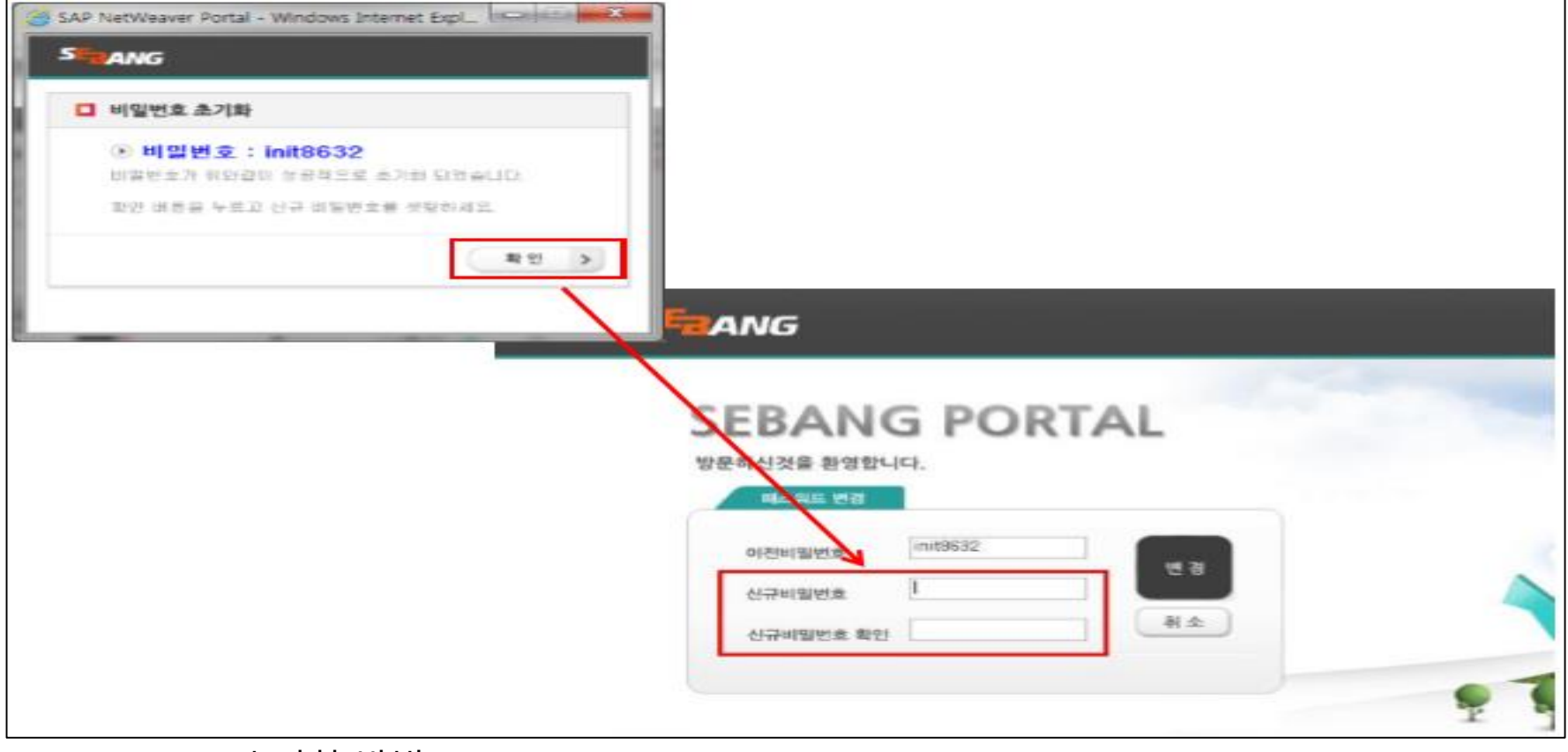

#### [Password 초기화 방법]

- 사번과 주민번호 뒤 7자리를 입력하시면 초기화된 비밀번호가 POP-UP 창으로 안내.
- 확인 버튼을 누른 뒤 신규비밀번호로 세팅.

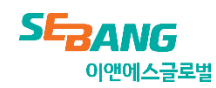

#### [EP 최초 사용시 필수 세팅 사항]

| (<) (S) (S) https://www.goog | le.co.kr/                        |                                                                                                    | Google                                  | $\times$ |
|------------------------------|----------------------------------|----------------------------------------------------------------------------------------------------|-----------------------------------------|----------|
| 파일(E) 편집(E) 보기(V) 즐겨찾        | ·기( <u>A</u> ) 도구(T)             | 도움말( <u>H</u> )                                                                                          |                                         |          |
|                              | 검선<br>InF<br>추진<br>연기<br>마기<br>앱 | 색 기록 삭제(D)<br>Private 브라우징(I)<br>적 방지 켜기(K)<br>tiveX 필터링(X)<br>결 문제 진단(C)<br>지막 검색 세션 다시<br>뷰에 사이트 추가(A) | Ctrl+Shift+Del<br>Ctrl+Shift+P<br>열기(S) |          |
|                              | 다.<br>팝역<br>Sm<br>미대<br>추가       | 운로드 보기(N)<br>업 차단(P)<br>artScreen 필터(T)<br>디어 라이선스 관리(I<br>가 기능 관리(A)                                    | Ctrl+J<br>><br>>                        |          |
|                              |                                  | 환성 보기 설정(B)                                                                                              |                                         |          |
|                              | 이<br>피]<br>                      | 피드에 가입(F)<br>드 검색(E)<br>ndows 업데이트(U)                                                                    | >                                       |          |
|                              | 성년<br>F12                        | 능 대시보드<br>2 개발자 도구(L)                                                                                    | Ctrl+Shift+U                            |          |
|                              | On                               | eNote 연결된 노트(<br>eNote로 보내기(N)                                                                           | ю                                       |          |
|                              | 웹                                | 사이트 문제 보고(R)                                                                                             |                                         |          |
|                              | 인데                               | 터넷 옵션(O)                                                                                                 |                                         |          |
| 1                            |                                  |                                                                                                    |                                         |          |

[신뢰할 수 있는 사이트 등록]

- Internet explorer 실행
- 키보드 Alt 입력 후 도구->인터넷 옵션

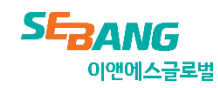

[EP 최초 사용시 필수 세팅 사항] 인터넷 옵션  $\sim$  $\sim$ 일반 보안 개인정보 내용 연결 프로그램 고급 Gmail 보안 설정을 보거나 변경할 영역을 선택하십시오. 인터넷 로컴 신뢰할 수 제한된 인트라넷 있는 사이트 사이트 신뢰할 수 있는 사이트 사이트(S) 이 영역에는 사용자 컴퓨터나 파일을 손상시키지 않 을 것으로 신뢰되는 웹 사이트가 포함됩니다. 신뢰할 수 있는 사이트  $\sim$ 이 영역에 웬 시 이 영역에 적용할 보안 이 영역에 웹 사이트를 추가하거나 제거할 수 있습니다. 추가한 모든 웬 사이트에는 이 영역의 보안 설정이 적용됩니다. 사용자 지정 사용자 지정 - 설정을 변 영역에 웹 사이트 추가(D): - 권장 설정 \*.sebang.com 추가(A) □ 보호 모드 사용(Int 웹 사이트(W): \*.isebang.com 제거(R) \*.sebang.com \*.sgnsis.com □ 이 영역에 있는 모든 사이트에 대해 서버 검증(https:) 필요(S) 닫기(C)

#### [신뢰할 수 있는 사이트 등록]

- 세방㈜ : \*.sebang.com
- 세방전지 : \*.sgnsis.com
- 세방산업 : \*.sgnsis.com
- 세방익스프레스 : \*.sgnsis.com

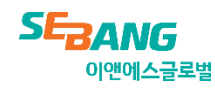

3. EP 필수 세팅 사항

#### [EP 최초 사용시 필수 세팅 사항]

| (S)C  | S G P          | nttps://www                                                                                                    | w.google.co.kr                         | 🖉 🗸 🖨 🖒 🧿 Goog                                                               | gle              |
|-------|----------------|----------------------------------------------------------------------------------------------------|----------------------------------------|------------------------------------------------------------------------------|------------------|
| 파일(E) | 편집( <u>E</u> ) | 보기⊘                                                                                                    | 즐겨찾기( <u>A</u> )                       | 도구( <u>1</u> ) 도움말( <u>H</u> )                                               |                  |
|       |                | 검색 기록 삭제(D)<br>InPrivate 브라우징(I)<br>추적 방지 켜기(K)<br>ActiveX 필터링(X)<br>연결 문제 진단(C)<br>마지막 검색 세션 다시 열기(S)<br>앱 뷰에 사이트 추가(A) | Ctrl + Shift + Del<br>Ctrl + Shift + P |                                                                              |                  |
|       |                |                                                                                                    |                                        | 다운로드 보기(N)<br>팝업 차단(P)<br>SmartScreen 필터(T)<br>미디어 라이선스 관리(M)<br>추가 기능 관리(A) | Ctrl+J<br>><br>> |
|       |                |                                                                                                    |                                        | 호환성 보기 설정(B)                                                                 |                  |
|       |                |                                                                                                    |                                        | 이 피드에 가입(F)<br>피드 검색(E)<br>Windows 업데이트(U)                                   | >                |
|       |                |                                                                                                    |                                        | 성능 대시보드<br>F12 개발자 도구(L)                                                     | Ctrl+Shift+U     |
|       |                |                                                                                                    |                                        | OneNote 연결된 노트(K)<br>OneNote로 보내기(N)                                         |                  |
|       |                |                                                                                                    |                                        | 웹 사이트 문제 보고(R)<br>인터넷 옵션(O)                                                  |                  |

[호환성 보기 설정]

- Internet explorer 실행
- 키보드 Alt 입력 후 도구->호환성 보기 설정

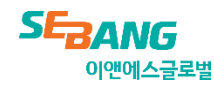

| [EP 최초 사용시 필수 세팅 사항]                                                                                                    |              |
|----------------------------------------------------------------------------------------------------|--------------|
| 호환성 보기 설정                                                                                                    | $\times$     |
| 호환성 보기 설정 변경                                                                                                    |              |
| 이 웹 사이트 추가(D):                                                                                                    |              |
| google.co.kr                                                                                                    | 추가(A)        |
| 호환성 보기에 추가한 웹 사이트(W):                                                                                                    |              |
| isebang.com         sebang.com         sgnsis.com         Sgnsis.com         ✓ 호환성 보기에서 인트라넷 사이트 표시(I)         ✓ Microsoft 호환성 목록 사용(U)         Internet Explorer 개인 정보 취급 방침을 읽고 자세히 알(I) | 제거(R)<br>아보기 |
|                                                                                                    | 닫기(C)        |
| [호환성 보기 설정]<br>• 세방㈜ : *.sebang.com                                                                                                    |              |

- 세방전지 : \*.sgnsis.com
  세방산업 : \*.sgnsis.com
  세방익스프레스 : \*.sgnsis.com

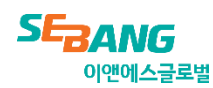

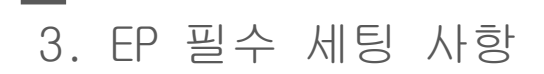

### [EP 최초 사용시 필수 세팅 사항]

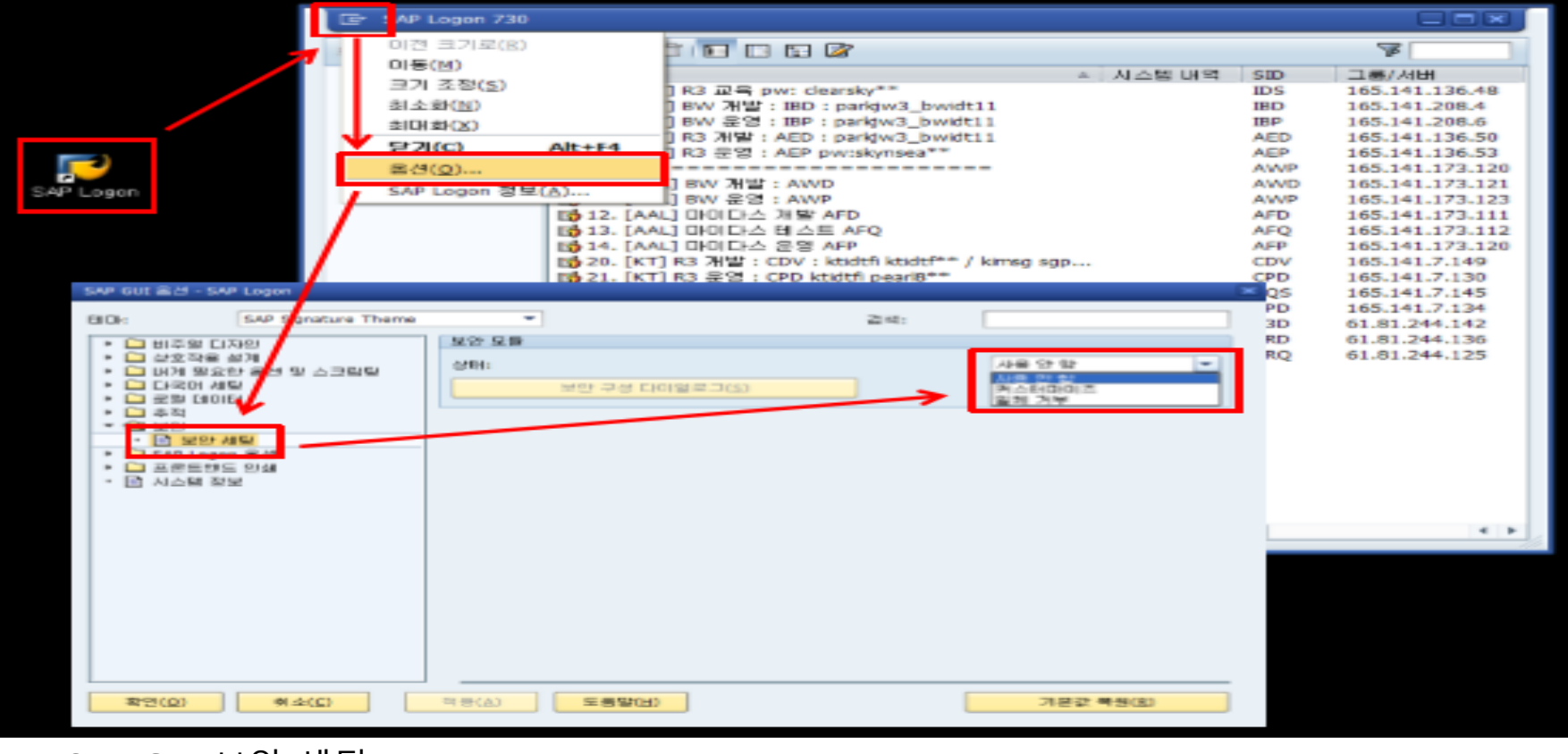

[SAP GUI 보안 세팅]

- SAP GUI 실행
- 왼쪽 상단 아이콘->옵션 클릭
- SAP GUI 옵션 창에서 보안 세팅 선택
- 보안 모듈 상태를 사용안함으로 세팅

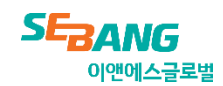

## End Of Document.

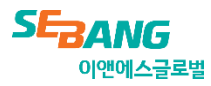